S7495

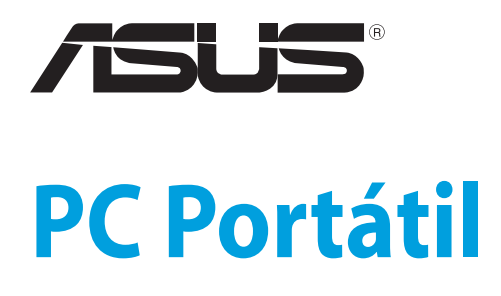

Guía de usuario para Windows®8

# Información de propiedad intelectual

Ninguna parte de este manual, incluidos los productos y el software descritos en él, se puede reproducir, transmitir, transcribir, almacenar en un sistema de recuperación, ni traducir a ningún idioma, de ninguna forma ni por ningún medio, excepto la documentación que el comprador mantiene como copia de seguridad, sin el permiso por escrito de ASUSTEK COMPUTER, INC. ("ASUS").

ASUS PROPORCIONA ESTA PUBLICACIÓN "TAL Y COMO ESTÁ" SIN NINGUNA GARANTÍA DE NINGÚN TIPO, NI EXPRESA NI IMPLÍCITA, INCLUIDAS, PERO SIN LIMITARSE A, LAS GARANTÍAS IMPLÍCITAS O CONDICIONES DE COMERCIABILIDAD O IDONEIDAD PARA UN FIN DETERMINADO. EN NINGÚN CASO ASUS, SUS DIRECTORES, DIRECTIVOS, EMPLEADOS O AGENTES SERÁN RESPONSABLES DE NINGÚN DAÑO INDIRECTO, ESPECIAL, INCIDENTAL O CONSECUENTE (INCLUIDOS LOS DAÑOS CAUSADOS POR PÉRDIDA DE BENEFICIOS, PÉRDIDA DE NEGOCIO, PÉRDIDA DE USO O DATOS, INTERRUPCIÓN DEL NEGOCIO Y CASOS SIMILARES), AUNQUE ASUS HUBIERA RECIBIDO NOTIFICACIÓN DE LA POSIBILIDAD DE TALES DAÑOS QUE SURJAN DE CUALQUIER DEFECTO O ERROR EN ESTE MANUAL O PRODUCTO.

Los productos y nombres de empresas que aparecen en este manual pueden o no ser marcas registradas o propiedad intelectual de sus respectivas compañías y solamente se usan para identificación o explicación y en beneficio de los propietarios sin intención de infringir ningún derecho.

LAS ESPECIFICACIONES E INFORMACIÓN CONTENIDAS EN ESTE MANUAL SE PROPORCIONAN SÓLO A TÍTULO INFORMATIVO Y EN CUALQUIER MOMENTO PUEDEN CAMBIAR SIN PREVIO AVISO, Y NO SE DEBEN CONSIDERAR COMO UNA OBLIGACIÓN PARA ASUS. ASUS NO ASUME NINGUNA RESPONSABILIDAD POR NINGÚN ERROR O IMPRECISIÓN QUE PUDIERA APARECER EN ESTE MANUAL, INCLUIDOS LOS PRODUCTOS Y EL SOFTWARE DESCRITOS EN ÉL.

# Copyright $\ensuremath{^{\odot}}$ 2012 ASUSTeK COMPUTER INC. Todos los derechos reservados.

# Limitación de responsabilidad

Pueden darse casos en los que a causa de un fallo en una pieza de ASUS u otra responsabilidad, tenga derecho a obtener una compensación por daños y perjuicios de ASUS. En cada uno de esos casos, independientemente de la base que le dé derecho a reclamar daños y perjuicios a ASUS, la responsabilidad de ASUS no será superior a los daños y perjuicios causados por daños personales (incluida la muerte) y daños ocasionados a bienes inmuebles y bienes personales tangibles; o a cualquier otro daño real y directo que resulte de la omisión o incumplimiento de obligaciones legales contempladas en esta Declaración de garantía, hasta el precio contractual indicado de cada producto.

ASUS solamente se responsabilizará de, o le indemnizará por la pérdida, los daños o las reclamaciones contractuales o extracontractuales, o incumplimientos contemplados en esta Declaración de garantía.

Esta limitación también se aplica a los proveedores de ASUS y a su distribuidor. Es lo máximo por lo que ASUS, sus proveedores y su distribuidor serán conjuntamente responsables.

BAJO NINGUNA CIRCUNSTANCIA ASUS SE RESPONSABILIZARÁ DE NADA DE LO SIGUIENTE: (1) RECLAMACIONES DE TERCEROS CONTRA USTED POR DAÑOS; (2) PÉRDIDA DE, O DAÑO A, SU INFORMACIÓN GUARDADA O SUS DATOS; O (3) DAÑOS ESPECIALES, INCIDENTALES O INDIRECTOS O CUALQUIER DAÑO CONSECUENTE ECONÓMICO (INCLUIDA LA PÉRDIDA DE BENEFICIOS O AHORROS), AUNQUE ASUS, SUS PROVEEDORES O SU DISTRIBUIDOR HUBIERA SIDO INFORMADO DE TAL POSIBILIDAD.

# Atención al cliente y soporte técnico

Visite nuestro sitio Web (en varios idiomas) en http://support.asus.com.

# Contenidos

| Información de propiedad intelectual 2                |  |  |
|-------------------------------------------------------|--|--|
| Limitación de responsabilidad 3                       |  |  |
| Atención al cliente y soporte técnico                 |  |  |
| Contenidos                                            |  |  |
| Acerca de esta guía de usuario5                       |  |  |
| Iconos                                                |  |  |
| Mensajes5                                             |  |  |
| Tipografía 5                                          |  |  |
| Antes de la actualización a Windows® 86               |  |  |
| Utilizar Windows <sup>®</sup> 8 por primera vez7      |  |  |
| Iniciar Windows <sup>®</sup> 88                       |  |  |
| IU Windows <sup>®</sup>                               |  |  |
| Pantalla de inicio9                                   |  |  |
| Aplicaciones Windows <sup>®</sup>                     |  |  |
| Puntos de acceso10                                    |  |  |
| Trabajar con aplicaciones Windows®12                  |  |  |
| Iniciar aplicaciones12                                |  |  |
| Cerrar aplicaciones12                                 |  |  |
| Personalizar aplicaciones en la pantalla de Inicio12  |  |  |
| Acceso a Todas las aplicaciones13                     |  |  |
| Charm bar (Barra de botones de acceso )15             |  |  |
| Dentro de la Charm bar (Barra de botones de acceso)16 |  |  |
| Función Snap (Acoplar)17                              |  |  |
| Conexión Wi-Fi                                        |  |  |
| Deshabilitar Modo de avión18                          |  |  |
| Habilitar Wi-Fi18                                     |  |  |
| Teclas de función20                                   |  |  |
| Teclas de función para la aplicación de escritorio    |  |  |
| Aplicaciones ASUS incluidas                           |  |  |
| Life Frame                                            |  |  |
| Power4Gear Hybrid24                                   |  |  |
| USB Charger+                                          |  |  |
| Instant Un (Encendido Instantaneo)                    |  |  |
| Eliminar todo y reinstalar Windows                    |  |  |
| Apagar su equipo portátil                             |  |  |

# Acerca de esta guía de usuario

Esta guía de usuario le proporciona una visión general para utilizar Windows<sup>®</sup> 8 más las aplicaciones de software exclusivas ASUS incluidas con su equipo portátil.

A medida que avance en esta guía, encontrará iconos, mensajes y símbolos tipográficos utilizados de la siguiente forma:

#### Iconos

Los siguientes iconos indican qué dispositivos se pueden utilizar para completar una serie de tareas o procedimientos en su equipo portátil.

= Utilice el panel táctil.

= Utilice el teclado.

#### Mensajes

Para resaltar información esencial en esta guía de usuario, los mensajes se presentan de la siguiente forma:

**IMPORTANTE:** Este mensaje contiene información vital que deberá seguir para completar una tarea.

**NOTA:** Este mensaje contiene información adicional y consejos que le ayudarán a completar las tareas.

**ADVERTENCIA:** Este mensaje contiene información importante que deberá seguir para su seguridad mientras realiza ciertas tareas, y para evitar daños a los datos y componentes de su equipo portátil.

### Tipografía

Negrita = Indica un menú o elemento a seleccionar.

*Cursiva* = Indica las teclas del teclado que debe pulsar.

# Antes de la actualización a Windows® 8

Para facilitarle una transición más fluida desde su anterior sistema operativo, lea los requisitos de sistema a continuación antes de actualizar a Windows<sup>®</sup> 8 :

| Procesador             | 1GHz o superior                                                |
|------------------------|----------------------------------------------------------------|
| RAM                    | 1GB (32 bits) ó 2 GB (64 bits)                                 |
| Espacio en disco duro  | 16 GB (32 bits) ó 20 GB (64 bits)                              |
| Tarjeta gráfica        | Dispositivo gráfico Microsoft DirectX9 con<br>controlador WDDM |
| Resolución de pantalla | 1024 x 768 para aplicaciones Windows®                          |
|                        | 1366 x 768 para función Snap (Acoplar)                         |

**NOTA:** Para actualizaciones de estos requisitos de sistema, visite <u>http://www.windows.microsoft.com/en-us/windows-8/faq</u>

### Utilizar Windows® 8 por primera vez

Una vez completado el proceso de instalación, Windows<sup>®</sup> 8 le conduce por una serie de pasos en los que podrá personalizar las configuraciones de su cuenta y establecer preferencias de usuario para su equipo portátil.

El proceso de configuración consiste en lo siguiente:

- Paso 1: Escoja el idioma
- Paso 2: Acuerdo de licencia
- Paso 3: Personalización
- Paso 4: Inalámbrico

NOTA: Este paso le permite conectarse a Internet durante el proceso de configuración. Si lo hace, puede habilitar estas dos opciones de inicio de sesión para su equipo portátil: Using your Microsoft account (Utilizar su cuenta Microsoft) y Using a local account (Utilizar una cuenta local). Si elige Connect to a wireless network later (Conectarse a una red inalámbrica más tarde), sólo se le pedirá que cree una cuenta local durante el proceso de configuración.

- Paso 5: Configuraciones
- Paso 6: Iniciar sesión en su equipo portátil

**NOTA:** Windows<sup>®</sup> 8 le pedirá que inicie sesión utilizando su cuenta local o la cuenta de Microsoft, dependiendo de las configuraciones que haya establecido en el Paso 4.

# **Iniciar Windows® 8**

Para acceder a Windows<sup>®</sup> 8 desde el modo Apagado, Suspensión o Hibernación, siga los siguientes pasos:

- 1. Pulse el botón de encendido de su equipo portátil.
- 2. La pantalla de bloqueo de Windows<sup>®</sup> 8 aparecerá una vez que haya arrancado su equipo portátil. Haga clic en el panel táctil o pulse cualquier tecla del teclado para proseguir.
- 3. Inicie sesión utilizando su cuenta local o la cuenta de Microsoft.
- 4. A continuación aparecerá la pantalla de Inicio, lo cual indica que ha iniciado sesión en Windows<sup>®</sup> 8 con éxito.

**NOTA:** Los pasos 2-4 también son aplicables para reiniciar su equipo portátil.

### IU Windows®

Windows<sup>®</sup> 8 tiene una interfaz de usuario (IU) basada en mosaicos que le permite organizar y acceder a aplicaciones de Windows<sup>®</sup> fácilmente desde la pantalla de inicio. También incluye las siguientes funciones que puede utilizar mientras trabaja en su ordenador portátil.

### Pantalla de inicio

La pantalla de Inicio aparece una vez que ha iniciado sesión con éxito en su cuenta de usuario. Ayuda a organizar todos los programas y aplicaciones que necesita en un solo lugar.

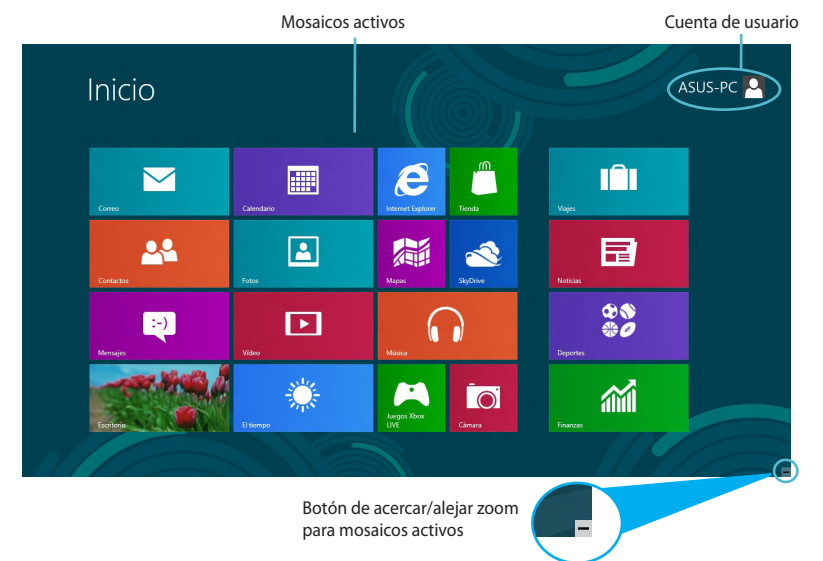

### **Aplicaciones Windows®**

Este grupo de aplicaciones puede personalizarse para crear un centro integrado para trabajo y ocio en su equipo portátil. Cada una de ellas representa una función específica que puede utilizar y compartir a través de conexiones en red.

**IMPORTANTE** Para ejecutar una aplicación Windows<sup>®</sup>, se necesita una resolución de pantalla de 1024 x 768 píxeles o superior.

**NOTA:** Para algunas aplicaciones, tendrá que iniciar sesión en su cuenta Microsoft antes de que se inicien totalmente.

#### Puntos de acceso

Los puntos de acceso en pantalla le permiten iniciar programas y acceder a las configuraciones de su equipo portátil. Las funciones de estos puntos de acceso se pueden activar por medio del panel táctil.

### Puntos de acceso en una aplicación iniciada

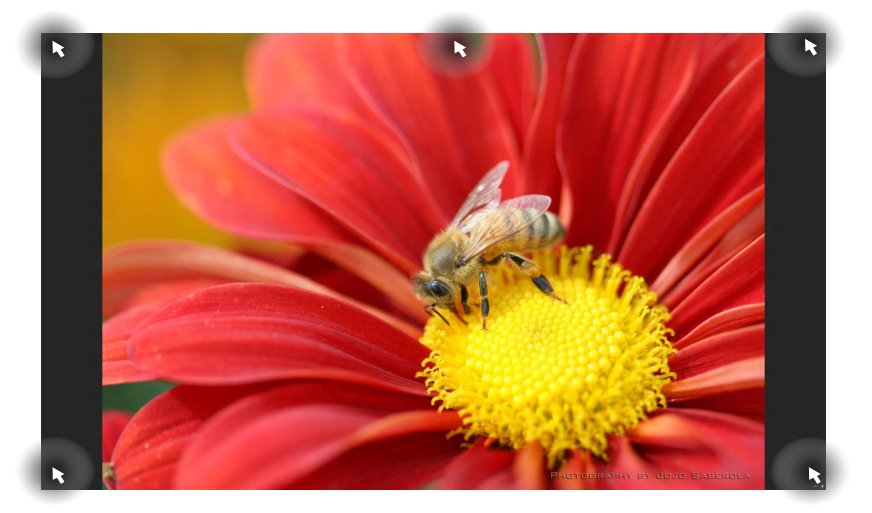

| Punto de acceso                        | Acción                                                                                                    |
|----------------------------------------|----------------------------------------------------------------------------------------------------|
| esquina superior<br>izquierda          | (1) Desplace el puntero del ratón y haga clic<br>en la miniatura de la aplicación reciente para<br>volver a ella.                            |
|                                        | (2) Si inició más de una aplicación,<br>desplácese hacia abajo para ver todas las<br>aplicaciones iniciadas.                                 |
| esquina inferior<br>izquierda          | Desplace el puntero del ratón y haga clic<br>en la miniatura de la pantalla de Inicio para<br>volver a ella.                                 |
| lado superior                          | Desplace el puntero del ratón hasta que<br>cambie a un icono en forma de mano.<br>Arrastre y suelte la aplicación en una nueva<br>ubicación. |
| esquina superior e<br>inferior derecha | Desplace el puntero del ratón para iniciar la <b>Charm bar (Barra de botones de acceso).</b>                                                 |

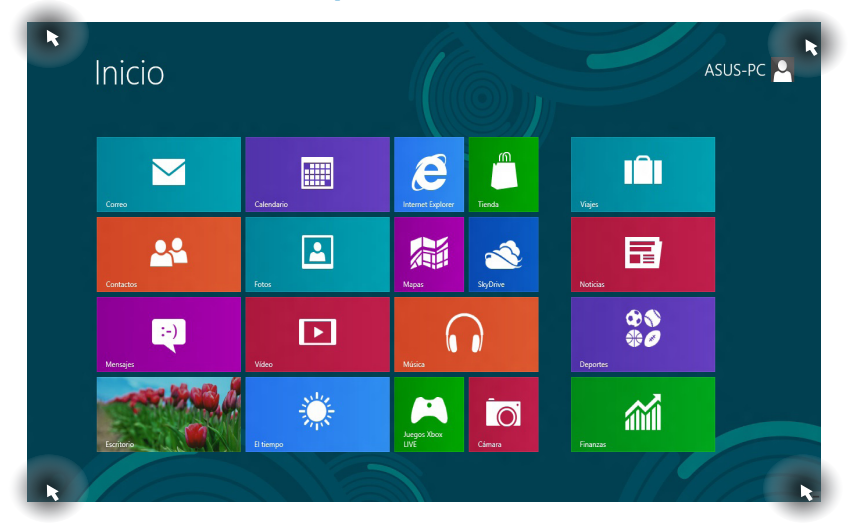

#### Puntos de acceso en la pantalla de Inicio

| Punto de acceso                        | Acción                                                                                                    |
|----------------------------------------|----------------------------------------------------------------------------------------------------|
| esquina superior<br>izquierda          | (1) Desplace el puntero del ratón y haga clic<br>en la miniatura de la aplicación reciente para<br>volver a ella. |
|                                        | (2) Si inició más de una aplicación,<br>desplácese hacia abajo para ver todas las<br>aplicaciones iniciadas.      |
| esquina inferior<br>izquierda          | Desplace el puntero del ratón y haga clic en<br>la miniatura de la aplicación reciente para<br>volver a ella.     |
| esquina superior e<br>inferior derecha | Desplace el puntero del ratón para iniciar la <b>Charm bar (Barra de hechizos).</b>                               |

# Trabajar con aplicaciones Windows®

Utilice el panel táctil o el teclado de su equipo portátil para iniciar y personalizar sus aplicaciones.

### **Iniciar aplicaciones**

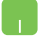

Coloque el puntero del ratón sobre la aplicación y haga clic con el botón izquierdo una vez para iniciarla.

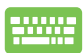

Pulse *tab* dos veces y a continuación use las teclas de flecha para desplazarse entre las aplicaciones. Pulse *intro* para iniciar la aplicación que desea.

### **Cerrar aplicaciones**

- 1. Desplace el puntero del ratón hacia la parte superior de la aplicación iniciada y espere a que el puntero cambie a un icono en forma de mano.
  - 2. Arrastre y suelte la aplicación en la parte inferior de la pantalla para cerrarla.

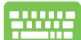

Desde la pantalla de la aplicación iniciada, pulse alt + f4.

# Personalizar aplicaciones en la pantalla de Inicio

Puede mover, cambiar el tamaño o desanclar una aplicación de la pantalla de Inicio mediante estos procedimientos:

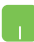

Para mover una aplicación, haga un doble toque sobre la aplicación y arrástrela a su nueva ubicación.

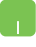

Para cambiar el tamaño de una aplicación, haga clic con el botón derecho sobre ella para activar sus configuraciones,

y a continuación haga clic en el icono

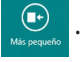

Para desanclar una aplicación de la pantalla de Inicio, haga clic con el botón derecho sobre ella para activar sus configuraciones y a continuación haga clic sobre el icono

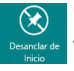

### Acceso a Todas las aplicaciones

Además de las aplicaciones que ya aparecen en su pantalla de Inicio, puede abrir otras, como las aplicaciones de software exclusivas ASUS incluidas con su equipo portátil a través de la pantalla Todas las aplicaciones.

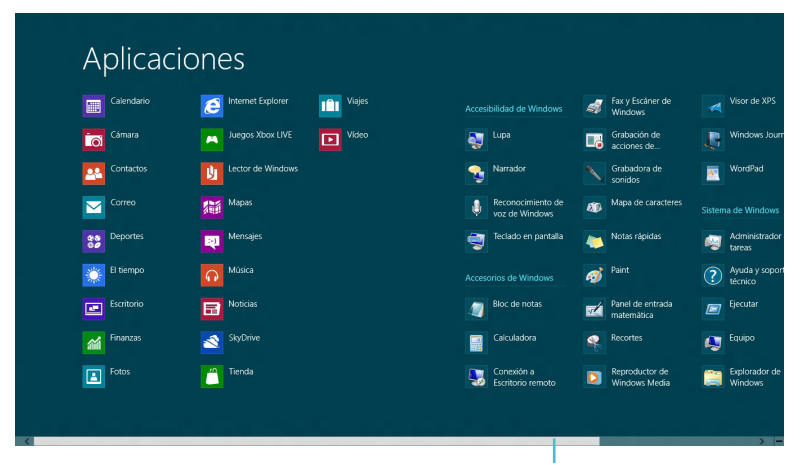

Barra de desplazamiento horizontal

#### Iniciar la pantalla Todas las aplicaciones

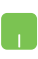

Haga clic con el botón derecho en la pantalla de Inicio, y a continuación en el icono **Todas las aplicaciones**.

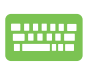

Desde la pantalla de Inicio, pulse *tecla Windows* + Z. El icono **Todas las aplicaciones** se seleccionará automáticamente, así que sólo tiene que pulsar *intro*.

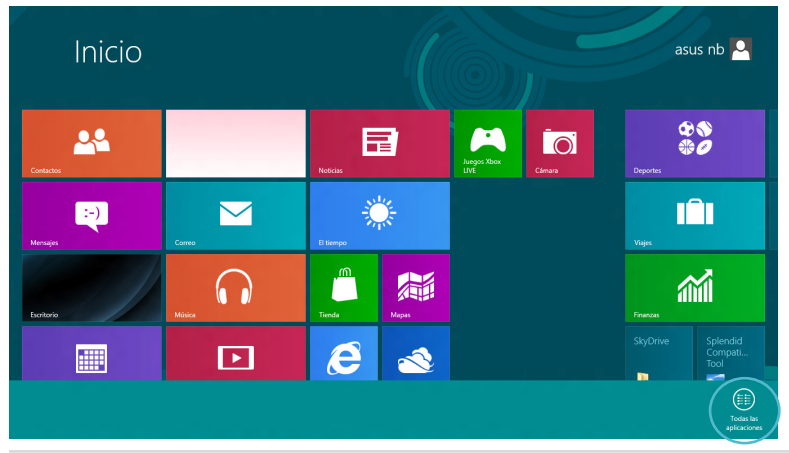

#### Añadir más aplicaciones a la pantalla de Inicio

- Coloque el puntero del ratón sobre la aplicación que desea añadir a la pantalla de Inicio.
  - 2. Haga clic con el botón derecho sobre la aplicación para activar sus configuraciones.

| Aplicacio                                   | ones                                                  |                                |                                     |                                |
|---------------------------------------------|-------------------------------------------------------|--------------------------------|-------------------------------------|--------------------------------|
| Adobe Reader X                              | Fotos                                                 | Microsoft SkyDrive Video       |                                     | Fax y Escáner d<br>Windows     |
| Calendario                                  | Internet Explorer                                     | 🕵 Movie Maker 👩 Wind           | ows Live Mail 😜 Lupa                | Grabación de acciones de       |
| Cámara                                      | Juegos Xbox LIVE                                      | Música 😽 Wind Messo            | ows Live Sarrador<br>enger Narrador | Grabadora de<br>sonidos        |
| Contactos                                   | Korea Media Player<br>Center                          | Noticias                       | Reconocimiento de<br>voz de Windows | Mapa de caract                 |
| Correo                                      | Center                                                | Photo Gallery                  | Teclado en pantalla                 | Notas rápidas                  |
| Deportes                                    | Lector de Windows                                     | SkyDrive                       |                                     | 🛷 Paint                        |
| El tiempo                                   | Mapas 🛛                                               | SkyDrive                       | Bloc de notas                       | Panel de entrac<br>matemática  |
| Escritorio                                  | Mensajes                                              | Tienda                         | Calculadora                         | Recortes                       |
| Finanzas                                    | Microsoft Office                                      | Viajes                         | Conexión a<br>Escritorio remoto     | Reproductor de<br>Windows Medi |
| Anclar a Inicio Anclar a la barra de tareas | Abrir nueva<br>ventana Ejecutar como<br>administrador | Abrir ubicación<br>del archivo |                                     | Todas las<br>aplicaciones      |

3. Haga clic en el icono

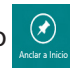

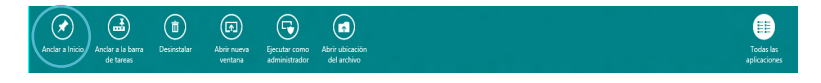

### Charm bar (Barra de botones de acceso )

La Charm bar (Barra de botones de acceso) es una barra de herramientas que se puede activar en el lado derecho de su pantalla. Consiste en varias herramientas que le permiten compartir aplicaciones y proporcionan acceso rápido para personalizar las configuraciones de su equipo portátil.

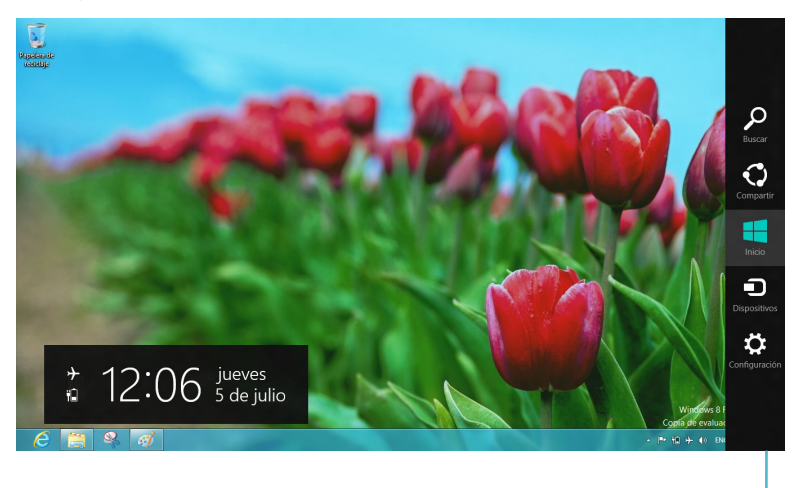

Charm bar (Barra de botones de acceso)

#### Iniciar la Charm bar (Barra de botones de acceso)

**NOTA:** Cuando se solicita, la Barra de botones de acceso aparece como un conjunto de iconos blancos. La imagen superior muestra el aspecto de la Barra de botones de acceso una vez activada.

Utilice el panel táctil o el teclado de su equipo portátil para iniciar la Barra de botones de acceso.

Desplace el puntero de su ratón a la esquina superior derecha o izquierda de la pantalla.

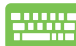

Pulse tecla Windows + C.

### Dentro de la Charm bar (Barra de botones de acceso)

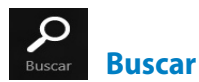

Esta herramienta le permite buscar archivos, aplicaciones o programas en su equipo portátil.

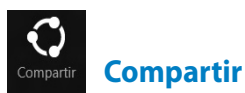

Esta herramienta le permite compartir aplicaciones a través de redes sociales o correo electrónico.

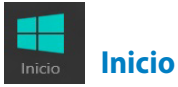

Esta herramienta le permite regresar a la pantalla de Inicio. Desde la pantalla de Inicio, también puede utilizarla para regresar a una aplicación abierta recientemente.

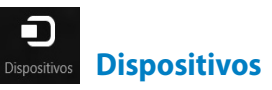

Esta herramienta le permite acceder a y compartir archivos con los dispositivos conectados a su ordenador portátil, tales como pantalla externa o impresora.

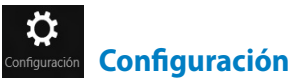

Esta herramienta le permite acceder a acceder a la configuración de ordenador de su equipo portátil.

### Función Snap (Acoplar)

La función Snap (Acoplar) le permite ejecutar dos aplicaciones simultáneamente en su equipo portátil. Una vez activada, la barra Snap (Acoplar) aparece para dividir su pantalla en dos.

<text>

**IMPORTANTE:** Para utilizar la función Snap (Acoplar), se necesita una resolución mínima de 1366 x 768 píxeles.

#### Barra Snap (Acoplar)

#### **Activar Snap (Acoplar)**

Utilice el panel táctil o el teclado de su equipo portátil para activar Snap (Acoplar) en pantalla.

- 1. Haga clic en una aplicación para iniciarla.
  - 2. Desplace el puntero del ratón a la parte superior de su pantalla.
  - 3. Una vez que el puntero muestre el icono de una mano, arrastre y suelte la aplicación a la parte derecha o izquierda del panel de visualización.

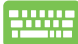

Inicie una aplicación y pulse *tecla Windows* + . para activar la barra Snap (Acoplar). La primera aplicación se colocará automáticamente en el área de visualización más pequeña.

# Conexión Wi-Fi

Acceda a su correo electrónico, navegue por Internet y comparta aplicaciones a través de redes sociales por medio de la conexión Wi-Fi de su equipo portátil.

**IMPORTANTE** El **Modo de avión** debe deshabilitarse para activar esta función.

### Deshabilitar Modo de avión

Utilice el panel táctil o el teclado de su equipo portátil para deshabilitar este modo.

- 1. Active la Charm bar (Barra de botones de acceso).

  - 3. Desplace la barra de configuraciones hacia la izquierda para desactivar este modo.

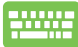

Pulse *fn* + *V*.

### Habilitar Wi-Fi

Active Wi-Fi en su equipo portátil siguiendo estos pasos:

- 1. Active la Charm bar (Barra de botones de acceso).
  - 2. Haga clic en **Configuración** y a continuación en el icono

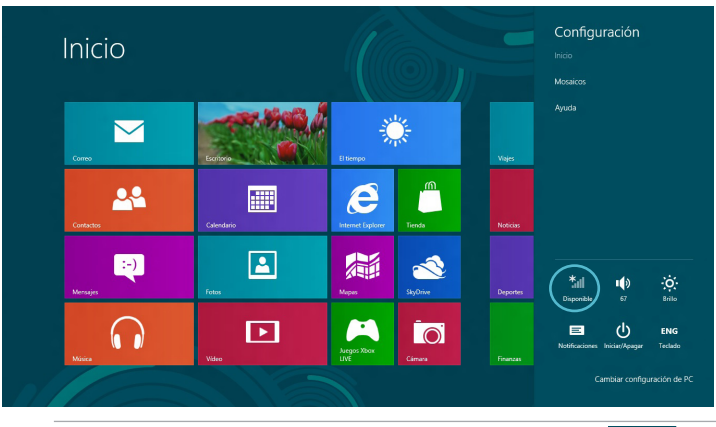

**NOTA:** Si **Modo de avión** está habilitado, aparecerá lugar del icono Disponible.

en

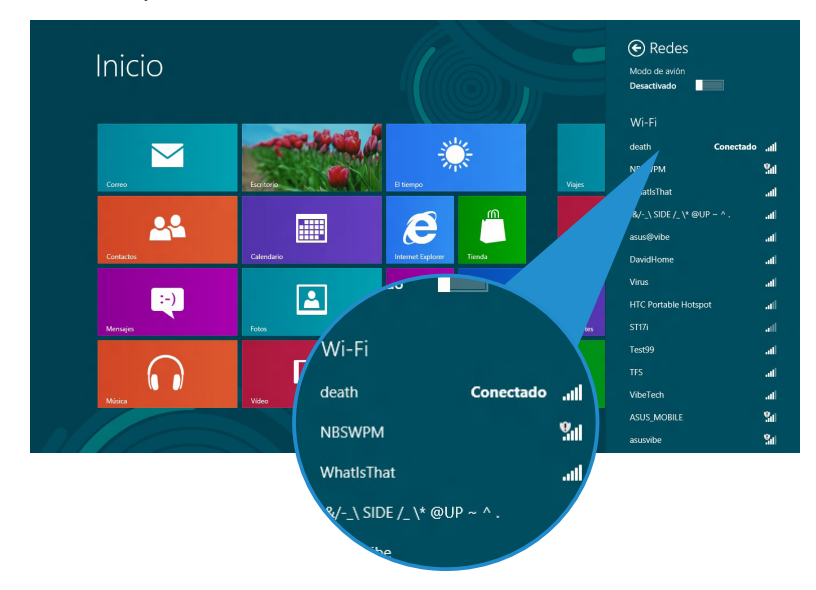

3. Seleccione un punto de acceso de la lista de conexiones Wi-Fi disponibles.

4. El punto de acceso que elija se activa como se muestra a continuación. Haga clic en **Conectar** para iniciar la conexión en red.

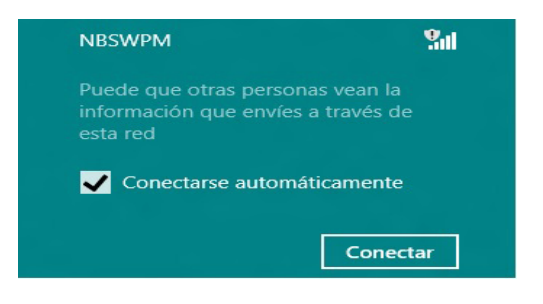

**NOTA:** Puede que se le pida que proporcione una clave de seguridad para activar la conexión Wi-Fi.

# Teclas de función

Las teclas de función del teclado de su equipo portátil pueden activar comandos y acceder a otras aplicaciones de software ASUS en la pantalla de Inicio o en la aplicación de escritorio.

| fn + f1                                        | pone el equipo portátil en <b>Modo Suspensión</b>                                                                                          |  |
|------------------------------------------------|----------------------------------------------------------------------------------------------------|--|
| fn + f2                                        | activa o desactiva <b>Modo de avión</b>                                                                                                    |  |
|                                                | <b>NOTA:</b> Cuando está activado, <b>Modo de</b><br><b>avión</b> deshabilita toda conexión inalámbrica.                                   |  |
| fn + f3                                        | ( <b>en modelos seleccionados)</b> reduce el brillo del teclado<br>para modelos de equipo portátil con retroiluminación<br>de teclado      |  |
| fn + f4                                        | ( <b>en modelos seleccionados)</b> aumenta el brillo del<br>teclado para los modelos de equipo portátil con<br>retroiluminación de teclado |  |
| fn + f5                                        | reduce el brillo de pantalla                                                                                                    |  |
| fn + f6                                        | aumenta el brillo de pantalla                                                                                                    |  |
| fn + f7                                        | apaga el panel de visualización                                                                                                    |  |
| fn + f8 activa las configuraciones de la segun | activa las configuraciones de la segunda pantalla                                                                                          |  |
|                                                | <b>NOTA:</b> Asegúrese de que la segunda pantalla está conectada a su equipo portátil.                                                     |  |
| fn + f9                                        | inicia la aplicación de Panel táctil para que usted la<br>active o desactive                                                               |  |
| fn + f10                                       | conecta o desconecta el altavoz                                                                                                    |  |
| fn + f11                                       | aumenta o reduce el volumen del altavoz                                                                                                    |  |
| fn + f12                                       | aumenta el volumen del altavoz                                                                                                    |  |

### Teclas de función para la aplicación de escritorio

Su equipo portátil está también provisto de una serie de teclas de función que se pueden utilizar de forma exclusiva en la aplicación de escritorio.

**IMPORTANTE!** Inicie la aplicación de escritorio antes de utilizar cualquiera de estas teclas de función.

|  | fn + C                      | activa la aplicación de Tecnología de<br>mejora de vídeo ASUS Splendid para<br>alternar entre estos modos de mejora<br>de color en pantalla: Gamma Correction<br>(Corrección Gamma), Vivid Mode (Modo<br>intenso), Theater Mode (Modo cine),<br>Soft Mode (Modo suave), My Profile (Mi<br>perfil) y Normal. |
|--|-----------------------------|----------------------------------------------------------------------------------------------------|
|  | fn + V                      | <b>inicia la aplicación ASUS Life Frame</b><br>(ver página 22 para más detalles)                                                                                                    |
|  | fn + barra es-<br>paciadora | <b>inicia la aplicación ASUS Power4Gear<br/>Hybrid</b> (ver página 24 para más<br>detalles)                                                                                                    |

# **Aplicaciones ASUS incluidas**

### Life Frame

Mejore las funciones de su cámara Web con la aplicación Life Frame. Con esta aplicación podrá crear instantáneas, editar fotos, grabar vídeos o archivos de audio, utilizar su cámara Web como dispositivo de vigilancia de seguridad y jugar.

**NOTA:** Algunos modelos de equipo portátil requieren que habilite su cámara antes de utilizar Life Frame.

#### Para iniciar Life Frame

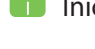

Inicie la aplicación de escritorio, y a continuación

pulse fn + V.

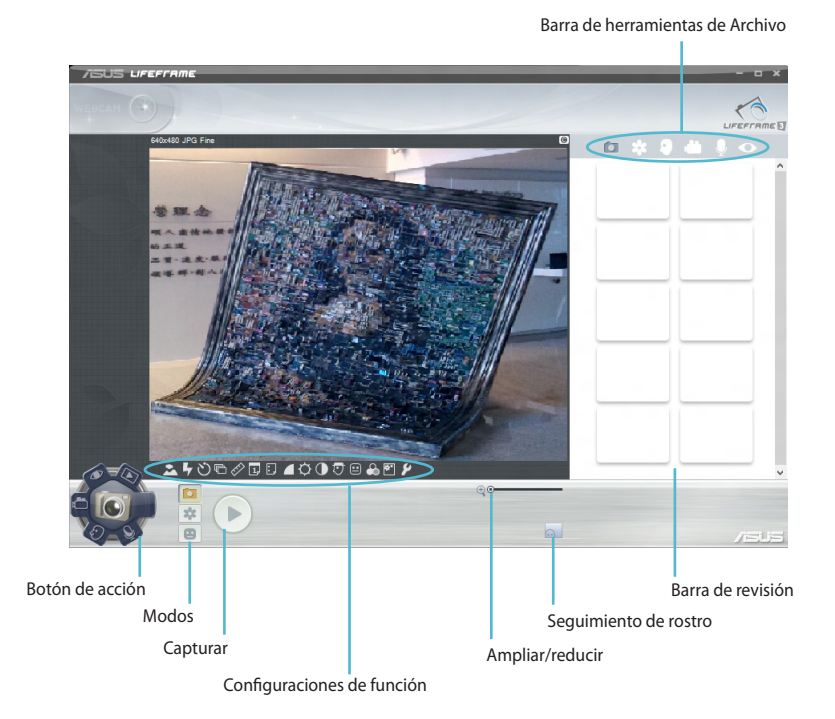

#### **Funciones Life Frame**

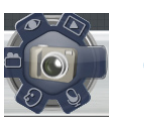

Cámara

Utilice esta función para sacar fotos utilizando su cámara Web.

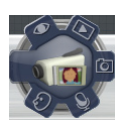

Videocámara

Utilice esta función para grabar vídeos utilizando su cámara Web.

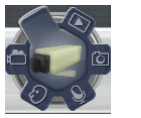

Monitor

Esta función le permite utilizar su cámara Web como monitor de vídeo de seguridad, ya que detecta automáticamente el movimiento y lo captura en foto.

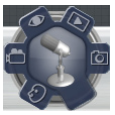

Grabadora de voz

Utilice esta función para grabar archivos de audio en su equipo portátil.

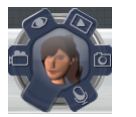

Juegos

Esta función le permite jugar utilizando la cámara Web.

#### **Power4Gear Hybrid**

Optimice el rendimiento de su equipo portátil utilizando los modos de ahorro de energía en Power4Gear.

**NOTA:** Cuando se desconecta el equipo portátil de su adaptador de alimentación, el modo Power4Gear Hybrid cambia automáticamente a Ahorro de batería.

#### Para iniciar Power4Gear Hybrid

📕 Inicie la aplicación de escritorio, y a continuación

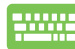

Pulse fn + barra espaciadora.

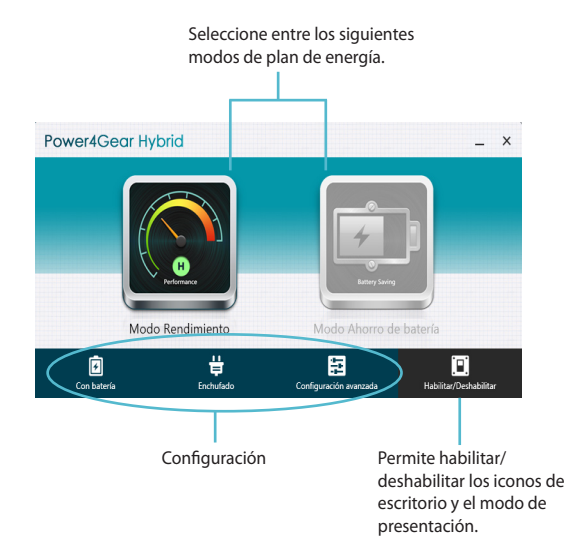

#### **Modo Rendimiento**

Utilice este modo para actividades de alto rendimiento, como juegos o presentaciones de negocios utilizando su equipo portátil.

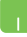

Para personalizar, haga clic en el icono **Modo Rendimiento** dentro de la ventana Power4Gear Hybrid y haga clic en **Configuración.** 

#### Modo Ahorro de batería

Este modo extiende la vida de la batería de su equipo portátil mientras está conectado al adaptador de alimentación o si sólo está funcionando con alimentación de la batería.

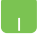

Para personalizar, haga clic en el icono **Modo Ahorro de batería** dentro de la ventana Power4Gear Hybrid y haga clic en **Configuración.** 

### **USB Charger+**

USB Charger+ permite cargar rápidamente dispositivos externos a través del puerto de carga USB del equipo.

Esta función se puede utilizar incluso si su equipo portátil está en modo suspensión, hibernación o apagado (en modelos seleccionados).

**NOTA:** El cargador USB+ está disponible en su puerto de carga USB 3.0 con el icono **4**.

**!ADVERTENCIA**; Información importante que debe seguir para usar el producto de forma segura.

#### Utilizar el cargador USB+ Configuraciones

La configuración de USB Charger+ permite establecer el límite de carga cuando el equipo portátil ASUS se está alimentando con la batería. Esto también le permite cargar dispositivos mientras su equipo portátil está en modo de suspensión, hibernación o apagado.

- Haga clic con el botón secundario en el icono de USB Charger+ al que se encuentra en la bandeja del escritorio y, a continuación, haga clic en Configuración.
  - 2. Active la opción Habilitar USB Charger+ en el modo de batería.

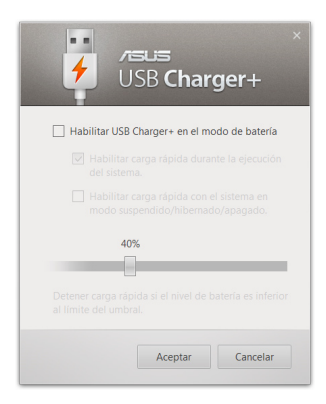

 Seleccione una de estas opciones de carga o ambas: Habilitar carga rápida durante la ejecución del sistema o Habilitar carga rápida con el sistema en modo suspendido/hibernado/apagado.

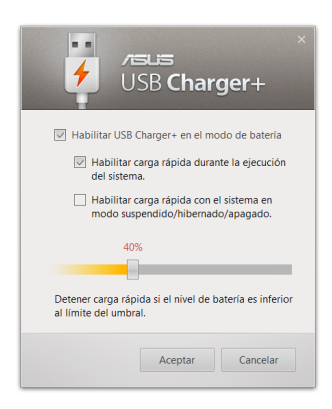

**NOTA:** En algunos modelos, el cargador USB+ selecciona automáticamente ambas opciones. Puede anular la selección de cualquiera de estas dos opciones si lo considera oportuno.

- 4. Mueva el control deslizante de porcentaje hacia la izquierda o hacia la derecha para establecer el límite de carga para dispositivos.
- 5. Haga clic en **Aceptar** para guardar la configuración realizada. En caso contrario, haga clic en **Cancelar.**

### Instant On (Encendido instantáneo)

Ahorre batería mientras su equipo está en modo suspensión (Deep S3) utilizando Instant On.

NOTA: Información para situaciones especiales.

**!ADVERTENCIA**; Información importante que debe seguir para usar el producto de forma segura.

#### Modo de rendimiento

El modo de rendimiento está habilitado de forma predeterminada en el equipo portátil. Permite que el sistema recupere su último estado de trabajo en dos segundos, incluso después de que el equipo portátil haya entrado en el modo de suspensión profunda.

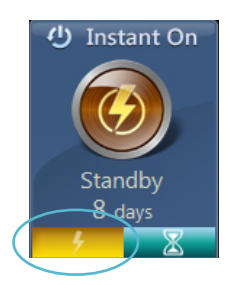

#### Modo de ahorro de batería

Este modo permite que el aparato esté en espera más tiempo, y permite que la batería dure hasta treinta (30) días o más. Cuando se habilita, el equipo portátil vuelve a su último estado de funcionamiento en sólo siete segundos, cuatro horas después de haber entrado en modo suspensión.

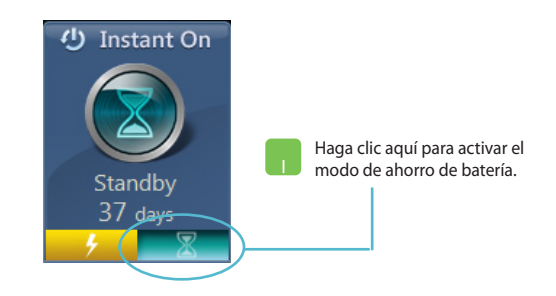

# Eliminar todo y reinstalar Windows

Puede restaurar los valores de fábrica de su equipo portátil utilizando la opción **Quitar todo y reinstalar Windows** en Configuraciones de equipo. Siga los pasos a continuación para habilitar esta opción:

**IMPORTANTE!** Haga una copia de seguridad de todos sus datos antes de habilitar esta opción.

**NOTA:** Puede que este proceso tarde un poco en completarse.

- 1. Active la Charm bar (Barra de botones de acceso).
  - Haga clic en Configuración > Cambiar configuración de PC
    > Uso general.
  - Desplácese hacia abajo para ver la opción Quitar todo y reinstalar Windows. Dentro de esta opción, haga clic en Comenzar.

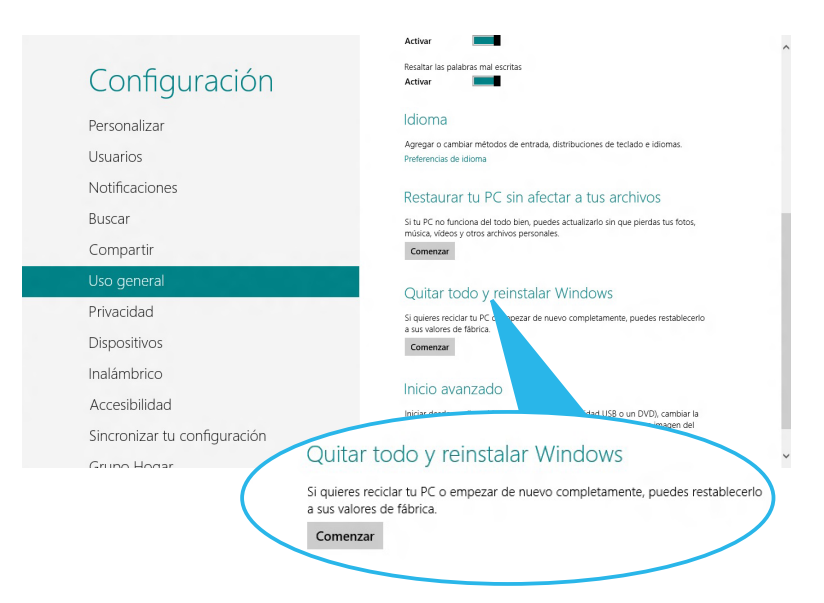

4. Siga las instrucciones que aparezcan en la pantalla para completar el proceso de reinstalación y reinicio.

# Apagar su equipo portátil

Puede apagar su equipo portátil en la pantalla de Inicio o desde la aplicación de escritorio.

- 1. Active la Charm bar (Barra de botones de acceso).
  - 2. Haga clic en **Configuración > Iniciar/Apagar > Apagar.**

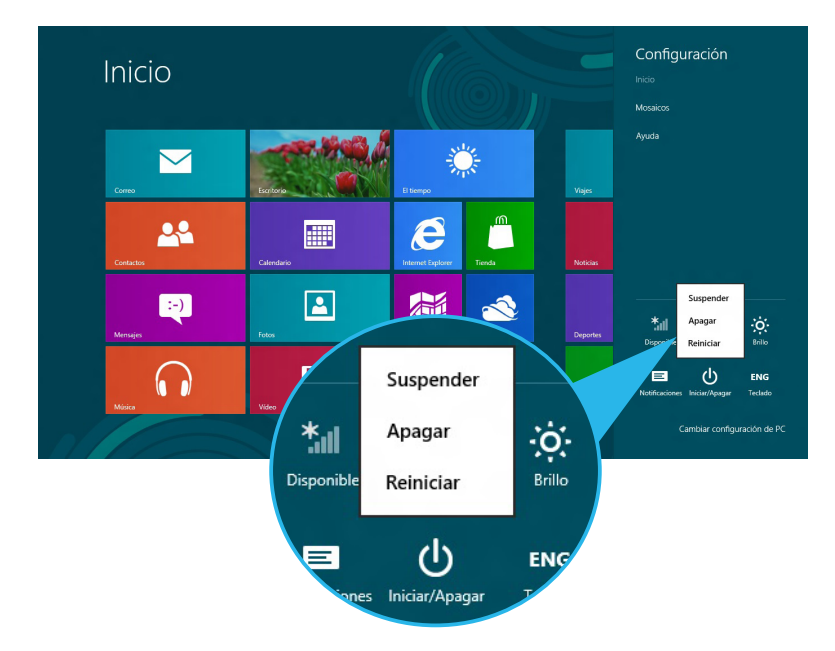

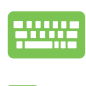

Para apagar desde la aplicación de escritorio, pulse alt + f4 para activar la ventana Apagar.

Seleccione **Apagar** en la lista desplegable, y haga clic en **Aceptar.** 

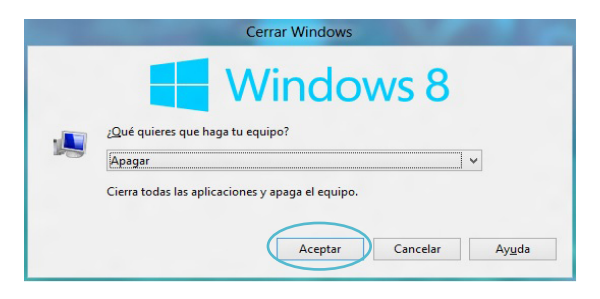